## Gestion du déclassement

#### Objectif

Si des céréales ne respectent pas certains critères de qualité (caractéristiques), elles pourront être déclassées en une autre variété.

Dans les fiches articles les critères de déclassement seront définis. Lors de l'apport de céréales, selon la valeur des caractéristiques renseignées, la variété sera alors conservée ou bien basculée sur l'article de déclassement.

### **Gestion des articles**

Créer les deux articles faisant partie du déclassement (variété principale et variété déclassée) :

| CRGE FOURRAGERE                                                                                                    | CEREALE\Gé<br>Code ONIC                                                               | inéralité                                                                                             |                    |              |  |  |  |  |
|----------------------------------------------------------------------------------------------------|---------------------------------------------------------------------------------------|----------------------------------------------------------------------------------------------------|--------------------|--------------|--|--|--|--|
| A WHO     COTRAL     COTRAL | Campagne<br>CAMPAGNE CERE                                                             | ALIERE                                                                                                |                    |              |  |  |  |  |
|                                                                                                    | Espèce<br>Mouture<br>Semence<br>Biologique<br>Durable<br>Teux prix provisoire<br>0    | PESPECE ORGE     Mostare indépendance     Code centilication     Calcul MBM     Acchat et Vente     0 | Céréale de mélange |              |  |  |  |  |
|                                                                                                    | CEREALE\Mouture/mélange                                                               |                                                                                                    |                    |              |  |  |  |  |
|                                                                                                    | Toute mountenthéloge is califrage < à 0<br>Tout en brasseninétange is califrage > à 0 |                                                                                                    |                    |              |  |  |  |  |
|                                                                                                    | Article                                                                               | Formule                                                                                               | Σ                  | Laisser vide |  |  |  |  |

Dans l'**article de déclassement**, on ne précise rien de particulier.

Dans l'article "principal", on précise l'article et les conditions de déclassement :

- Article Renseigner l'article de déclassement précédemment créé.
- Formule

1/3

Last update: 2024/08/27 09:23

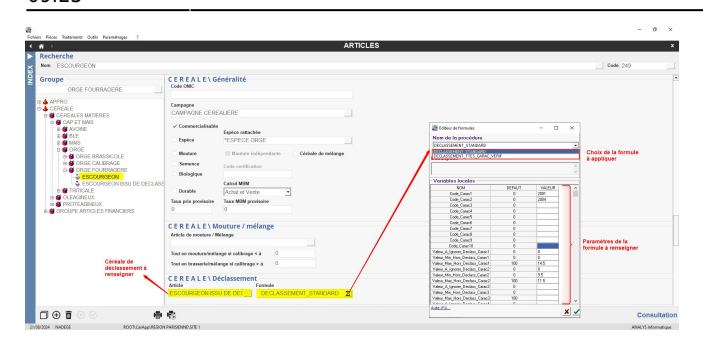

Sélectionner la **formule à appliquer et renseigner les critères** : 2 formules au choix selon que l'on souhaite déclasser dès qu'au moins une des caractéristiques est respectée ou que toutes les caractéristiques sont respectées.

# Déclassement dans les bons d'apport

A la saisie de la ligne article :

• Pour la variété "principale", renseigner les **différentes caractéristiques**.

| Type de pièce<br>BON D'APPORT                                                                                                    | Référence interne                                        |                                                                                                    | Date<br>21/08/2024 |
|----------------------------------------------------------------------------------------------------|----------------------------------------------------------|----------------------------------------------------------------------------------------------------|--------------------|
| VEntête Fournisseur       Code Tiers     Fournisseur       100132     AGRI 3       Date de pièce     21/08/2024 Im       Transporteur     Image: AGRI 3 | Ref.Transport                                            | Adresse LIV./FAC.                                                                                                    |                    |
| Entête INCOTERM                                                                                                    |                                                          |                                                                                                    |                    |
| Commentaire                                                                                                    |                                                          |                                                                                                    |                    |
| Entête No Interne                                                                                                    |                                                          |                                                                                                    |                    |
| <ul> <li>Détail (AGRI 3)</li> </ul>                                                                                                    |                                                          |                                                                                                    |                    |
|                                                                                                    | STOCKAGE                                                 | ORIGINE QTE Taux/Val QTE QTE RESTANTE REPARTITION PROVENNCE / PRIX BRUT PRIX QTE QTE LIVREE                                                                                                    |                    |
| • Article                                                                                                    |                                                          |                                                                                                    |                    |
| Code Variété<br>249ESCOURGEON<br>Type stockage Stock<br>Normal → Stock a<br>N° Contrat                                                                  | Espèce<br>*ESPECE ORG<br>Campagne au<br>21/08/2024 I v 1 | Quantité brute     Tare     Oté nette     % Brasserie       10,000     0,000     100,000     A cocher pour non affectation auto       Type base prix     Vul brut HT       Wvt Stock     MOISSON     223,00     VII. B.M.       Mode de règlement     VII. PAIEM |                    |
| Pied (AGRI 3)                                                                                                    |                                                          |                                                                                                    |                    |
|                                                                                                    |                                                          |                                                                                                    |                    |
|                                                                                                    | Ē                                                        |                                                                                                    |                    |

A la validation de la ligne,

• Selon les valeurs des caractéristiques et les conditions renseignées dans la formule, la variété pourra être changée, automatiquement, en faveur de l'article "issu de déclassement" si nécessaire.

| Type de pièce<br>BON D'APPORT                                                                                 | Référence in<br>1043900 | terne            |                                                            |               |                      |               |                 |                  |                                     |           |      |     |               | Date 21/08/2024 |
|----------------------------------------------------------------------------------------------------|-------------------------|------------------|------------------------------------------------------------|---------------|----------------------|---------------|-----------------|------------------|-------------------------------------|-----------|------|-----|---------------|-----------------|
|                                                                                                    | 1040500                 |                  |                                                            |               |                      |               |                 |                  |                                     |           |      |     |               |                 |
| Code Tiers Fournisseur<br>100132 AGRI 3<br>Date de pièce<br>21/08/2024                                        | Adr                     |                  | resse LIV./FAC.<br>5 av de baisse<br>5160 ST JEAN DE MONTS |               |                      | ۵<br>۵        |                 |                  |                                     |           |      |     |               |                 |
| Transporteur                                                                                                  | Ref.Tra                 | nsport           | No Im                                                      | matriculation | on                   |               |                 |                  |                                     |           |      |     |               |                 |
| Entête INCOTERM                                                                                               |                         |                  |                                                            |               |                      |               |                 |                  |                                     |           |      |     |               |                 |
| Commentaire                                                                                                   |                         |                  |                                                            |               |                      |               |                 |                  |                                     |           |      |     |               |                 |
| Entête No Interne                                                                                             |                         |                  |                                                            |               |                      |               |                 |                  |                                     |           |      |     |               |                 |
| <ul> <li>Détail (AGRI 3)</li> </ul>                                                                           |                         |                  |                                                            |               |                      |               |                 |                  |                                     |           |      |     |               |                 |
| INTITULE                                                                                                    |                         | TYPE<br>STOCKAGE | ORIGINE                                                    | QTE<br>NETTE  | Taux/Val.<br>BON/REF | QTE<br>Normes | QTE<br>RESTANTE | る<br>REPARTITION | SITE<br>PROVENANCE /<br>DESTINATION | PRIX BRUT | PRIX | QTE | QTE<br>LIVREE |                 |
| Variété <mark>ESCOURGEON ISSU DE DECL</mark><br>Espèce <sup>®</sup> ESPECE ORGE<br>Déclassement de ESCOURGEON | ASSEMENT/               | Normal           |                                                            | 10,000        |                      | 9,800         | 9,800           | 100 %            | Stock a                             | 0,00      |      |     |               |                 |
|                                                                                                    | Protéine                |                  |                                                            |               | 13,00                | Supérie       | urà 11,5 =      | > déclassemen    | t                                   |           |      |     |               |                 |
|                                                                                                    | Humidité                |                  |                                                            |               | 16,00                | Supérie       | urà 14,5 =      | > déclassemen    | t                                   |           |      |     |               |                 |
|                                                                                                    | 10 HEREONI              |                  |                                                            |               | 10,00                |               |                 |                  |                                     |           |      |     |               |                 |
|                                                                                                    |                         |                  |                                                            |               |                      |               |                 |                  |                                     |           |      |     |               |                 |
| Pied (AGRI 3)                                                                                                 |                         |                  |                                                            |               |                      |               |                 |                  |                                     |           |      |     |               |                 |
|                                                                                                    |                         |                  |                                                            |               |                      |               |                 |                  |                                     |           |      |     |               |                 |
|                                                                                                    |                         | -                | <b>L</b>                                                   |               |                      |               |                 |                  |                                     |           |      |     |               |                 |

### **Paramétrages**

- Il est possible de paramétrer l'**intitulé**, s'affichant dans la pièce, pour annoncer de quel article le déclassement provient. Ex : "Déclassement de ..."
- Dans le cas où l'apport n'est pas associé à un contrat, il est possible d'affecter une base prix particulière à l'article de déclassement.
- Il est enfin possible d'affecter ou non de façon systématique un contrat si l'article est déclassé.

Contacter Analys si besoin.

From: https://wiki.atys.analys-informatique.com/ - Wiki Atys

Permanent link: https://wiki.atys.analys-informatique.com/doku.php?id=wiki:docs\_en\_cours:declassement

Last update: 2024/08/27 09:23